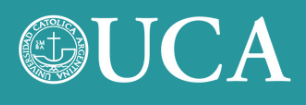

### **GUÍA PARA CREAR UNA CUENTA EN PIVOT**

**1.** Ingresá a <u>https://pivot.proquest.com</u> y hacé click en **Create account**.

| Sign in to Pivot-RP                |    |                                       |
|------------------------------------|----|---------------------------------------|
| Using my institution's credentials |    | Using my account credentials          |
| Use login from my institution      | OR | Email                                 |
|                                    |    | Enter your email address              |
|                                    |    | Password                              |
|                                    |    | Enter your password                   |
|                                    |    | Forgot your password?                 |
|                                    |    | Sign In                               |
|                                    |    | Don't have an account? Create account |

### 2. Hacé click en Use Email Address/Create Password.

| Create your Pivot-RP Account                                                                                                    |                                                                             |                                                                          |
|----------------------------------------------------------------------------------------------------|-----------------------------------------------------------------------------|--------------------------------------------------------------------------|
| You must be affiliated with an institution that subscribes to Pivot-RP in order to c<br>There are two ways to create an account and access Pivot-RP. Some institu-<br>address as your user ID and create a password of your choosing.<br>Choose an option below. Once your account is created, you will receive a verific | rreate an account.<br>rtions allow you to use your institu<br>cation email. | tional login credentials, <b>or</b> you may use your institutional email |
| Use Institutional Login Credentials                                                                                                    | OR                                                                          | Use Email Address/Create Password                                        |

## **UCA**

# **3.** Completá el formulario de registro. Hacelo con tu correo institucional de la UCA.

| Sign in with your email add                                                     | ress and create a unique password                                                          |      |
|---------------------------------------------------------------------------------|--------------------------------------------------------------------------------------------|------|
| Use your institution/university email a<br>Create a password and select your in | ddress. This will be your User ID.<br>stitution from the member institution drop-down lis! | L    |
| All fields required.                                                            |                                                                                            |      |
| Name                                                                            |                                                                                            |      |
| First                                                                           | Middle                                                                                     | Last |
| Institution Email                                                               |                                                                                            |      |
| ezequiel_esposito@uca.edu.ar                                                    |                                                                                            |      |
| Password                                                                        |                                                                                            |      |
|                                                                                 |                                                                                            |      |
| Re-enter password                                                               |                                                                                            |      |
|                                                                                 |                                                                                            |      |
|                                                                                 |                                                                                            |      |

En el campo **Affiliated Member Institution** se debe buscar y seleccionar Pontificia Universidad Católica Argentina.

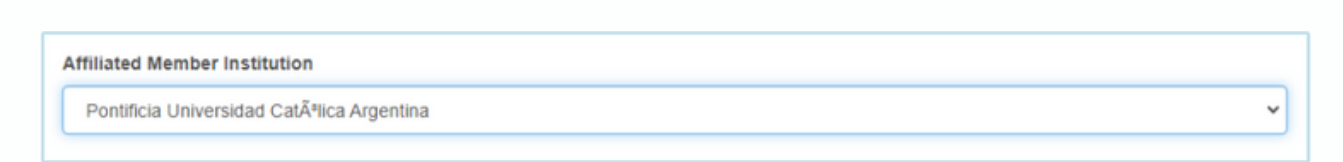

Para finalizar aceptá las condiciones de uso y marcá la opción "No soy un robot".

Al terminar vas a recibir un correo electrónico para confirmar el registro.

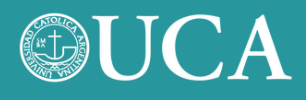

**4.** Ingresá a **Pivot** desde <u>https://pivot.proquest.com</u> con el usuario y contraseña creados.

| Sign in to Pivot-RP           |    |                                                                                                    |
|-------------------------------|----|----------------------------------------------------------------------------------------------------|
| Use login from my institution | OR | Using my account credentials<br>Email<br>ezequiel_esposito@uca.edu.ar<br>Password<br><br>Forgot your password?<br>Sign In |

#### Ya podés comenzar a utilizar **Pivot**.

Opportunities

Tracked Opps

Advisor

Saved Searches

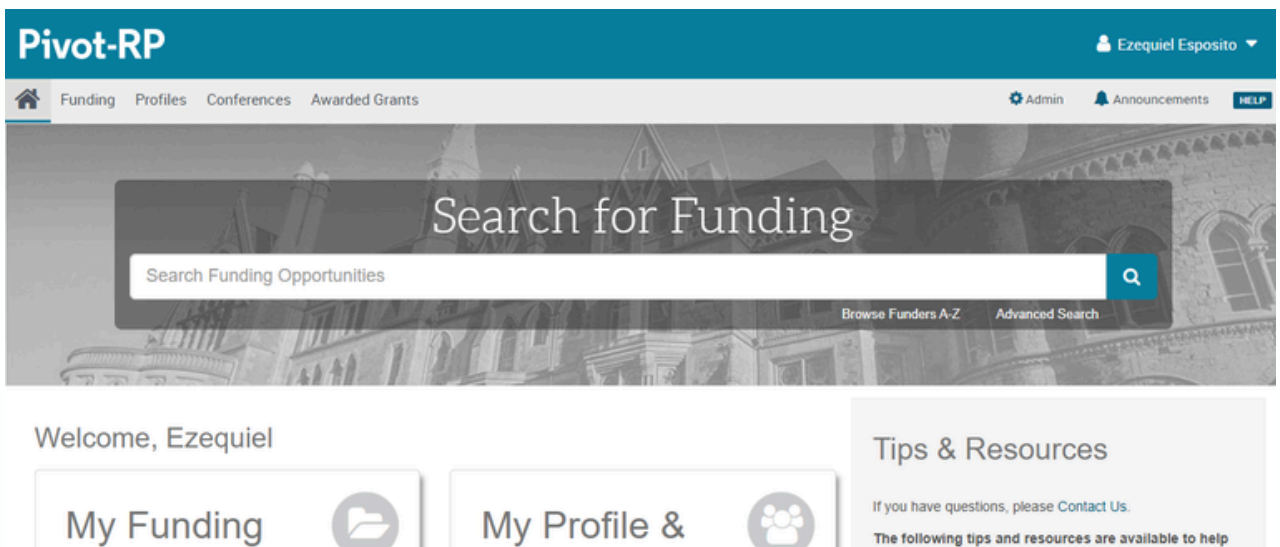

Groups

My Profile

Groups

**Profile Proxies** 

My Preferences

The following tips and resources are available to help you:

- "How to" documentation: Visit the Knowledge Center
- Tips for searching for Funding and Profiles

 Videos: Short YouTube videos to help you learn how to edit your profile, search for funding, set-up alerts and other features. Visit the YouTube channel.